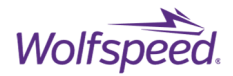

1

# Measuring Switching and Conduction Losses in LTspice<sup>®</sup> Simulation Software

This application note helps users to measure the switching and conduction power losses from the current and voltage waveforms of a device using LTspice<sup>®</sup> simulation software.

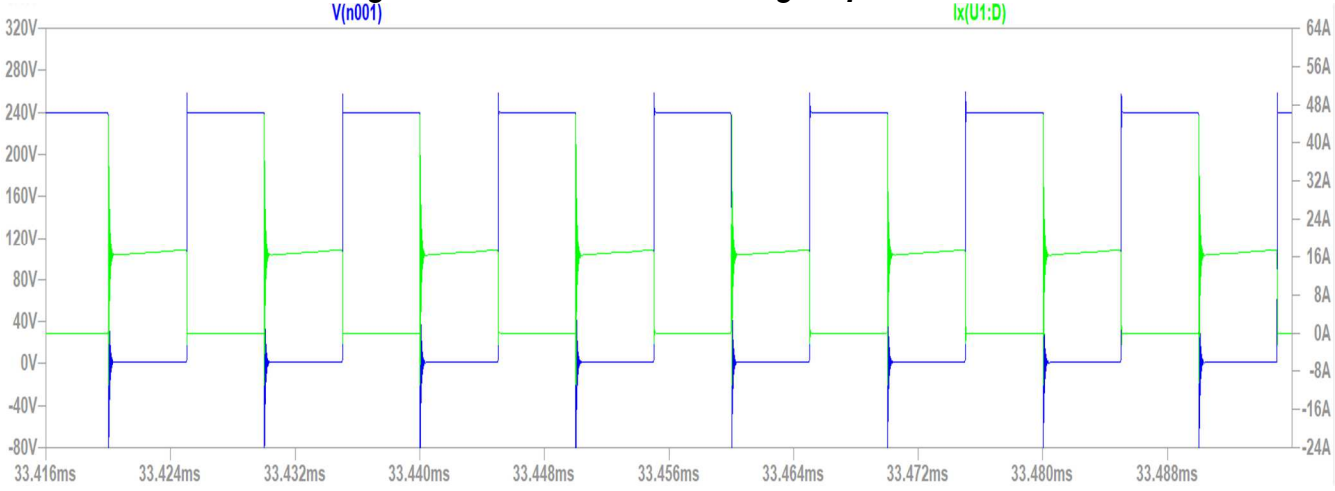

PRD-03043 Rev 2, January 2024 Measuring Switching and Conduction Losses in LTspice® Simulation Software © 2024 Wolfspeed, Inc. All rights reserved. Wolfspeed® and the Wolfstreak logo are registered trademarks and the Wolfspeed logo is a trademark of Wolfspeed, Inc. Other trademarks, products, and company names are the property of their respective owners and do not imply specific product and/or vendor endorsement, sponsorship, or association. This document is provided for informational purposes only and is not a warranty or a specification. For product specifications, please see the data sheets at www.wolfspeed.com.

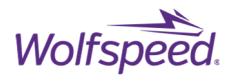

# Measuring Switching and Conduction Losses in LTspice<sup>®</sup> Simulation Software

## Contents

| 1. Introduction                        | 4  |
|----------------------------------------|----|
| 2. Switching Losses                    | 4  |
| 2.1 Turn-on Loss (P <sub>sw.on</sub> ) | 6  |
| 2.2 Turn-off Loss (P <sub>swon</sub> ) | 8  |
| 3. Conduction Losses                   | 9  |
| 4. References                          | 10 |
| 5. Revision History                    | 10 |
|                                        |    |

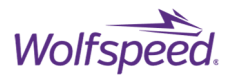

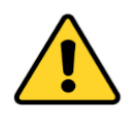

Wolfspeed, Inc. ("Wolfspeed") may make available certain models associated with the use of the software discussed in this document. Models provided by Wolfspeed are not warranted by Wolfspeed as fully representing all the specifications and operating characteristics of the semiconductor product to which the model relates, and instead only describe the characteristics of a typical device. In all cases, the current data sheet information for a given device is the final design guideline and the only actual performance specification. Although models can be a useful tool in evaluating device performance, they cannot model exact device performance under all conditions, nor are they intended to replace laboratory testing for final verification. Any model discussed herein is preliminary and subject to change without notice. Any use of Wolfspeed's model library is at the user's own risk and Wolfspeed will not be responsible for any error or simulation issue arising from the use of Wolfspeed's model library file.

LTspice<sup>®</sup> is a SPICE simulation software owned by Analog Devices, Inc. and is not a property of Wolfspeed, Inc.

If the user follows the guidance in this application note, he or she may be or will be asked to (1) accept certain risks identified by anti-virus software, pop-up windows, or firewalls, (2) provide information and/or make certain representations or certifications to software licensors, and/or (3) accept the terms and conditions of various license agreements that govern the use of the software. A user should not proceed with this guidance unless and until he or she carefully reviews each identified risk, each request for information or a representation or certification, or each license agreement, in each case as it arises, and decides and agrees for himself or herself to accept that risk, provide that information, make that representation or certification, or comply with the terms and conditions of that license agreement, as applicable.

ANY THIRD PARTY SOFTWARE THAT IS DESCRIBED IN THIS APPLICATION NOTE AND DOWNLOADED BY THE USER IS PROVIDED, DESCRIBED, AND/OR DOWNLOADED, AS APPLICABLE, "AS IS" AND "WHERE IS" AND WOLFSPEED EXPRESSLY DISCLAIMS ALL WARRANTIES OF ANY KIND REGARDING THIS SOFTWARE, INCLUDING BUT NOT LIMITED TO ANY WARRANTY OF NON-INFRINGEMENT, MERCHANTABILITY, OR FITNESS FOR A PARTICULAR PURPOSE, WHETHER EXPRESS OR IMPLIED. WOLFSPEED MAKES NO REPRESENTATION THAT THE OPERATION OF THIS SOFTWARE WILL BE UNINTERRUPTED OR ERROR-FREE. IN NO EVENT SHALL WOLFSPEED BE LIABLE FOR ANY DAMAGES OF ANY KIND ARISING FROM THE POSSESSION, USE, OPERATION, LICENSE, SUBLICENSE, SALE, TRANSFER, CONVEYANCE, OR DISPOSAL OF ANY SOFTWARE, INCLUDING BUT NOT LIMITED TO DIRECT, INDIRECT, INCIDENTAL, SPECIAL, COVER, RELIANCE, OR CONSEQUENTIAL DAMAGES, REGARDLESS OF THE THEORY OF LIABILITY.

The user hereby releases Wolfspeed, its affiliates, and their respective agents, officers, directors, and employees from and against any and all liability and waives any and all claims and actions it now has or which it may have in the future against any of them which, either directly or indirectly, are in any way connected with, arise out of, or result from the user's possession, use, operation, license, sublicense, sale, transfer, conveyance, or disposal of this software.

PRD-03043 Rev 2, January 2024 Measuring Switching and Conduction Losses in LTspice<sup>®</sup> Simulation Software © 2024 Wolfspeed, Inc. All rights reserved. Wolfspeed<sup>®</sup> and the Wolfstreak logo are registered trademarks and the Wolfspeed logo is a trademark of Wolfspeed, Inc. Other trademarks, products, and company names are the property of their respective owners and do not imply specific product and/or vendor endorsement, sponsorship, or association. This document is provided for informational purposes only and is not a warranty or a specification. For product specifications, please see the data sheets at www.wolfspeed.com.

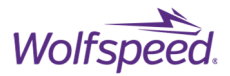

4

## **1. Introduction**

The total power loss in a device can be divided into two significant components - the switching losses  $P_{sw}$  and the conduction losses  $P_{cond}$  as seen in Equation 1 [1]. These components can be measured by observing the waveform of voltage across the device and the current through the device in steady-state. Figure 1 marks the measurement area of the waveforms in steady-state that provide the most accuracy in estimation.

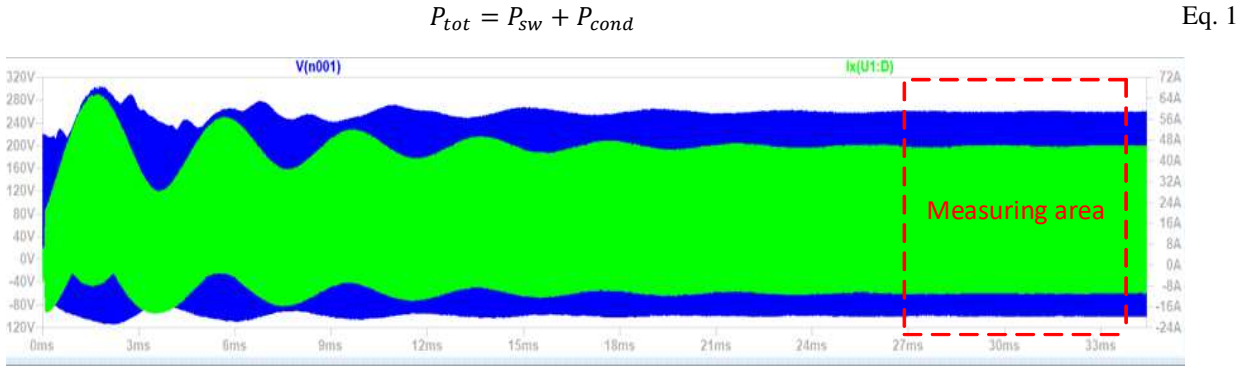

Figure 1: Measurement area for the voltage and current waveform

This application note will consider a 2kW Boost Converter Model, as shown in Figure 2. It is a DC-DC power converter used to step-up the input voltage to a desired output voltage by modifying the duty cycle of the PWM signal given to the gate of the MOSFET. Duty cycle is defined as the ratio of the pulse width to the total pulse period of the PWM signal.

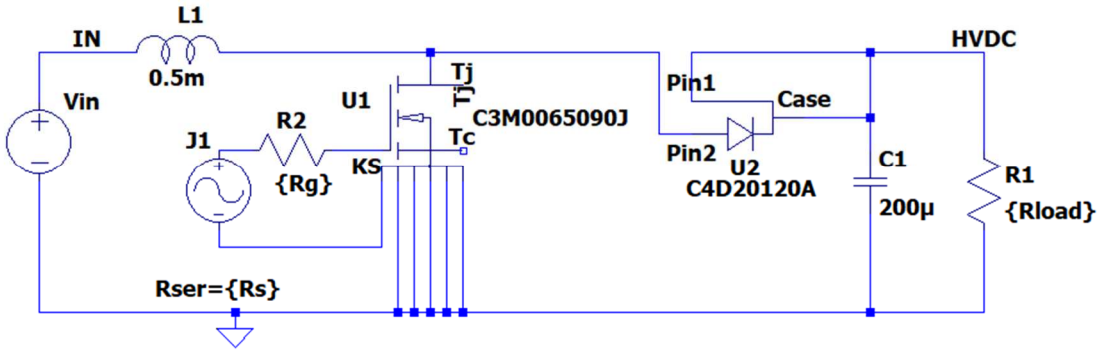

Figure 2: 2 kW boost converter model

### 2. Switching Losses

The switching losses of the device can be divided into two parts - the power loss when the device is turned on  $(P_{sw,on})$  and the power loss when the device is turned off  $(P_{sw,off})$ . The general expression for the total switching loss Psw can be given by Equation 2 [1]:

$$P_{sw} = P_{sw,on} + P_{sw,off} = \frac{1}{2} t_{sw,on} V_{in} I_{on} f_{sw} + \frac{1}{2} t_{sw,off} V_{in} I_{on} f_{sw}$$
Eq. 2

Where  $V_{in}$  is the voltage across the device,  $I_{on}$  is the current through the device,  $t_{sw,on}$  and  $t_{sw,off}$  are the switching turn-on time and switching turn-off time respectively, and  $f_{sw}$  is the switching frequency. In simple terms, it

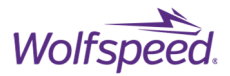

represents the power lost during switching. Total switching loss can be measured directly using LTspice<sup>®</sup> simulation software by zooming into the measuring area specified in Figure 1. The turn-on and turn-off transients are used to measure the P<sub>sw,on</sub> and P<sub>sw,off</sub> as shown in Figure 3.

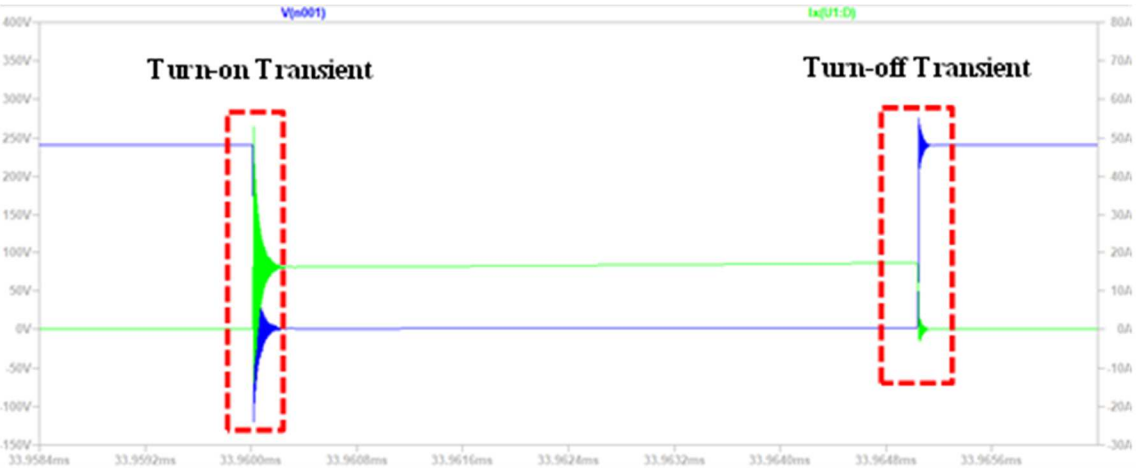

Figure 3: Turn-on and turn-off transients for measuring switching losses

A user can display the instantaneous power plot for the device by following these steps:

- Hold down the *Alt* key and hover the cursor over the device to be measured until **I** this symbol appears, and click on it.
- This will add a power trace to the plot. Modify the power expression by right-clicking on the power trace title and change it to the voltage and current product as seen in Figure 4.
- Right-click anywhere on the plot and choose the selection "Add a plot pane." Click on the power trace title and drag the power curve to that plot pane. The final window will look like Figure 5.

| Default Color:                         | Attached Cursor: | (none) v | OK |  |  |
|----------------------------------------|------------------|----------|----|--|--|
| Enter an algebraic expression to plot: |                  |          |    |  |  |
| V(N001)*Ix(U1:D)                       |                  |          | ^  |  |  |
|                                        |                  |          | ~  |  |  |

Figure 4: Modify expression for power

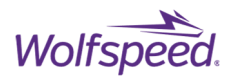

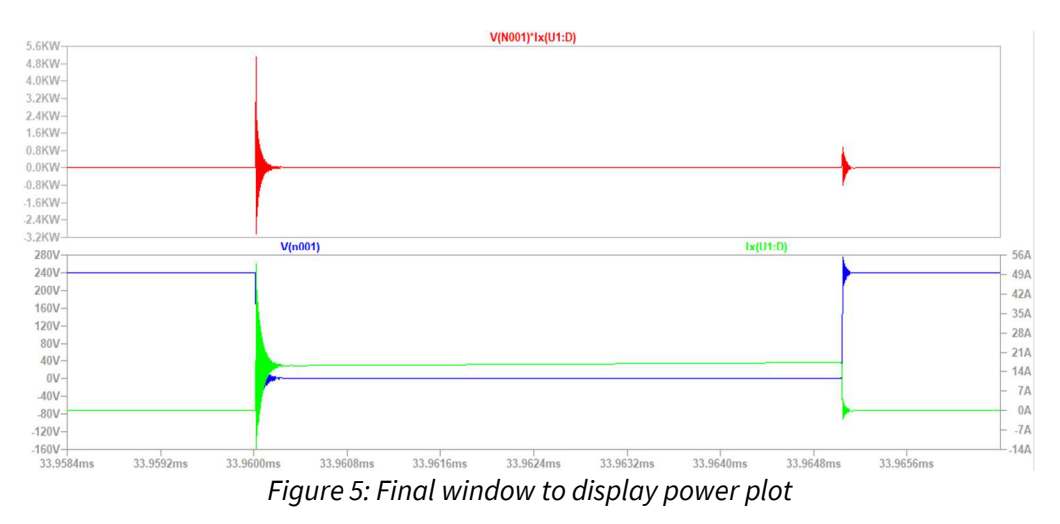

As a rule of thumb, turn-on switching losses are measured as a function of energy loss  $E_{sw,on}$  during the turn-on transient time. The turn-on transient is the period of time between the moment when the current increases to 10% of its final value and the moment when the voltage falls to 10% of its initial value, as shown in Figure 6. Similarly, turn-off switching losses are measured as a function of the energy loss  $E_{sw,off}$  during the turn-off transient time. The turn-off transient is the period of time between the moment when the voltage increases to 10% of its final value and the moment when the current falls to 10% of its initial value, as shown in Figure 6.

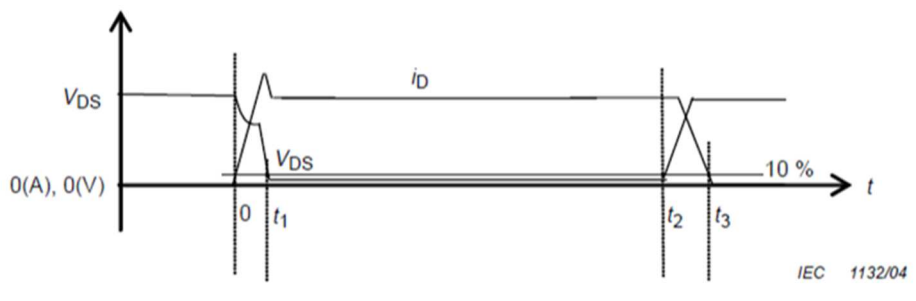

Figure 6: Integral times for  $E_{sw,on}$  and  $E_{sw,off}$  [3]

#### 2.1 Turn-on Loss (P<sub>sw,on</sub>)

Using the explained rule of thumb in Figure 6, the turn-on loss is measured during the period of time between the moment when the voltage reaches 10% of its initial value (as in the example shown in Figure 7, where the initial value was 240 V and the cursor 1 is placed at roughly 10% of that initial value, at 25.4V) and the moment when the current reaches 10% of its final value after the ringing (as shown in Figure 7, where the final value is 17.2 A and cursor 2 is placed at 1.76 A).

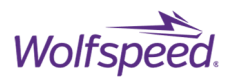

| 71/14/                    |                                                                                                    |          | V(N00            | 1)*lx(U1:D)              |                   |                      |       |
|---------------------------|----------------------------------------------------------------------------------------------------|----------|------------------|--------------------------|-------------------|----------------------|-------|
| 2KW-                      |                                                                                                    |          |                  | Д    <br>    Е,          |                   |                      |       |
| -4KW                      |                                                                                                    |          |                  | //////                   | /////             |                      |       |
| 350V                      | V(n00                                                                                                    | 1):      | ;                |                          | IX(U1:L           | <u>)</u> ;           | - 72A |
| 250V-                     |                                                                                                    |          |                  |                          |                   |                      |       |
| 150V-                     |                                                                                                    |          |                  |                          | $\langle \rangle$ |                      |       |
| 50V-                      |                                                                                                    |          |                  |                          |                   |                      | - 23A |
| -50V-                     |                                                                                                    |          |                  |                          |                   |                      |       |
| -150V-                    |                                                                                                    |          |                  |                          | $\sim$            |                      |       |
| -250V                     |                                                                                                    |          |                  |                          |                   |                      | 27A   |
| 33.960002ms               | 33.960008                                                                                                    | ns       | 33.9600          | 14ms                     | 33.960020ms       | 33.960026ms          |       |
| A CONTRACTOR OF THE OWNER | 1000                                                                                                    | 2k       | N Boost Conv     | verter <mark>N</mark> ew | $\times$          | 10-11 - 11 - 11 - 14 |       |
| Cherry Marine             | AL TH                                                                                                    | Cursor   | 1                | x(U1:D)                  |                   | R. Cort              |       |
| and the second            | and the second second                                                                                           | Horz:    | 33.960014m       | ns Vert:                 | 1.7633419A        | 100134               |       |
| F- mark                   |                                                                                                    | Cursor 2 | 2                | V(n001)                  |                   |                      |       |
|                           | The second second second second second second second second second second second second second second second se | Horz:    | 33.96002m        | s Vert:                  | 25.413727V        |                      |       |
| the second second         | and the second second                                                                                           | Diff (Cu | rsor2 - Cursor1) | )                        |                   |                      |       |
|                           |                                                                                                    | Horz:    | 5.8140845n       | s Vert:                  | 23.650385         |                      |       |
|                           |                                                                                                    | Freq:    | 171.99612M       | Hz Slope:                | 4.06777e+009      |                      |       |

Figure 7: Placement of cursors to observe the turn-on loss

To observe the switching loss, right-click on the time scale on the plot to bring up the window shown in Figure 7. Enter the time values of the cursors from Figure 7 into the window shown in Figure 8 to set the limits of the horizontal axis. This will scale the time axis to show the turn-on period. Hold down the *Ctrl* key and click on the trace title for the power plot. A window with the integral should appear as seen in Figure 9. In this example, the P<sub>sw,on</sub> can be calculated as in Equation 3:

$$P_{sw,on} = E_{sw,on} f_{sw}$$
 Eq. 3  
$$P_{sw,on} = 17.162 \mu J \times 100 \ kHz = 1.716 \ W$$

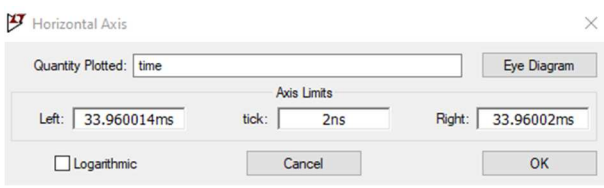

Figure 8: Changing the time-scale

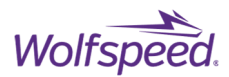

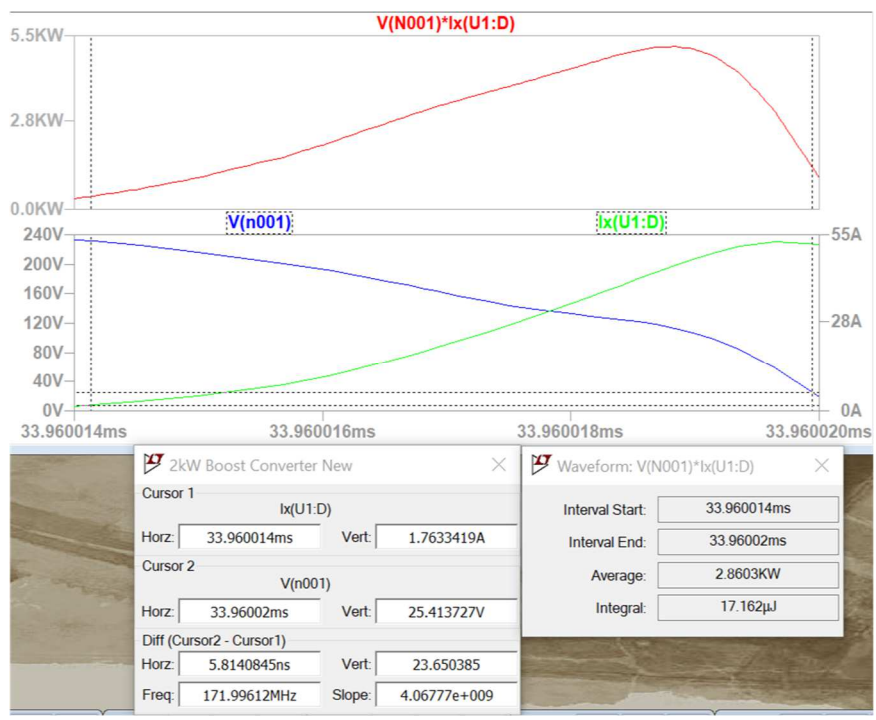

Figure 9: Window displaying turn-on energy loss

#### 2.2 Turn-off Loss (Psw,on)

As with measuring turn-on loss, the rule of thumb to measure turn-off loss is to measure during the period of time between the moment when the voltage increases to 10% of its final value (which is 240 V in this example, so cursor 1 is placed at 24V as seen in Figure 10) and the moment when the current reduces to 10% of its initial value (which is 17.2 A in this example, so cursor 2 is placed at 1.73 A). To observe the switching loss, right-click on the time scale on the plot to bring up a window similar to the one shown in Figure 7 on pg. 7. Enter the time values of the cursors from Figure 10 into the window shown in Figure 8 on pg. 8 to set the limits of the horizontal axis. This will scale the time axis to show the turn-off period. Hold down the *Ctrl* key and click on the trace title for the power plot. A window with the integral should appear as seen in Figure 10. The E<sub>sw,off</sub> can be obtained, which is used to calculate P<sub>sw,off</sub> in this example as shown in Equation 4:

$$P_{sw,off} = E_{sw,off} f_{sw}$$
  
4.7822µJ × 100 kHz = 0.478 W

PRD-03043 Rev 2, January 2024 Measuring Switching and Conduction Losses in LTspice® Simulation Software © 2024 Wolfspeed, Inc. All rights reserved. Wolfspeed® and the Wolfstreak logo are registered trademarks and the Wolfspeed logo is a trademark of Wolfspeed, Inc. Other trademarks, products, and company names are the property of their respective owners and do not imply specific product and/or vendor endorsement, sponsorship, or association. This document is provided for informational purposes only and is not a warranty or a specification. For product specifications, please see the data sheets at www.wolfspeed.com.

1

8

Eq. 4

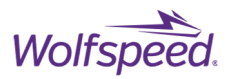

9

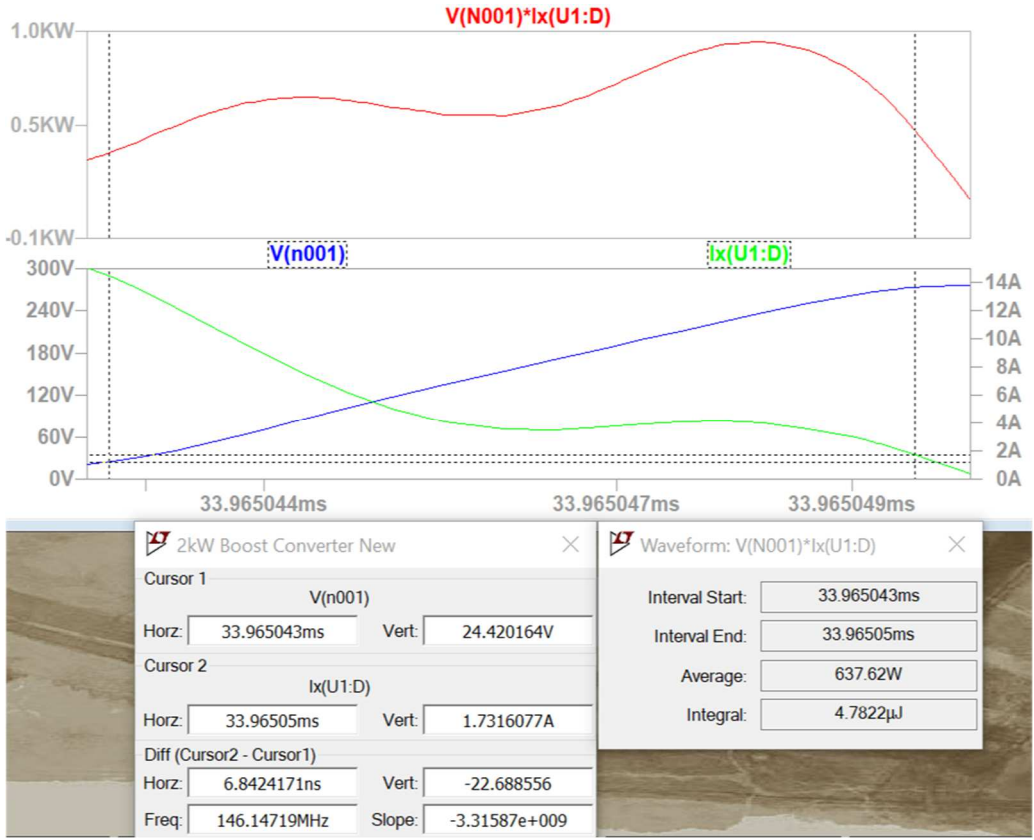

Figure 10: Window displaying turn-off energy loss

The total switching losses can be calculated using Equation 2 as:

$$P_{sw} = P_{sw,on} + P_{sw,off} = 1.716 W + 0.478 W = 2.194 W$$

### 3. Conduction Losses

Conduction losses are measured between the switching transients. The conduction losses when the switch is on ( $P_{cond,on}$ ) contribute to the total conduction losses. The general expression for conduction loss is given by Equation 5 [2]:

$$P_{cond,on} = E_{cond,on} f_{sw}$$
 Eq. 5

Where  $E_{cond,on}$  is the energy lost in the device when the device is in the on-state and  $f_{sw}$  is the switching frequency of the device.

The on-state conduction losses are measured during the period of time between the moment when the voltage first decreases to 10% of its initial value during the switch-on transient and the moment when the voltage first increases to 10% of its final value during the switch-off transient. The cursor placement can be seen in Figure 11 where cursor 1 is a little over 24V at 24.97V, 10% of its initial value of 240V, and cursor 2 is at 24V, 10% of the final value of 240V. The scale on the time axis is adjusted to exactly match the cursor placement. The energy integral obtained following the first steps is 120.43  $\mu$ J. This must be multiplied with the switching frequency of the device, which is 100 kHz in the example.

$$P_{cond,on} = 102.21 \ \mu J \times 100 \ kHz = 10.22W$$

PRD-03043 Rev 2, January 2024 Measuring Switching and Conduction Losses in LTspice® Simulation Software © 2024 Wolfspeed, Inc. All rights reserved. Wolfspeed® and the Wolfstreak logo are registered trademarks and the Wolfspeed logo is a trademark of Wolfspeed, Inc. Other trademarks, products, and company names are the property of their respective owners and do not imply specific product and/or vendor endorsement, sponsorship, or association. This document is provided for informational purposes only and is not a warranty or a specification. For product specifications, please see the data sheets at www.wolfspeed.com.

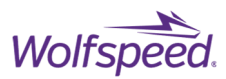

| 500W              |           |                  |       | V(N001)*b   | (U1:D)                |                         |                          |
|-------------------|-----------|------------------|-------|-------------|-----------------------|-------------------------|--------------------------|
| 50W-              |           |                  |       |             |                       |                         |                          |
| 00W               |           | V(n0             | 01)   |             | lx.                   | (U1:D)                  | 2                        |
| 18V-<br>6V-       |           |                  |       |             |                       |                         | -22<br>-22<br>-20<br>-18 |
| -6V-<br>18V-      |           |                  |       |             |                       |                         | -10<br>-14<br>-12<br>-10 |
| 30V<br>2.76007    | 79ms      | 32.761079m       | s 32  | 2.762079ms  | 32.763079ms           | 32.764079ms             | {                        |
| The second second | 🗗 2kV     | / Boost Converte | r New | ×           | Waveform: V(N0        | 01)*lx(U1:D) ×          | 2017                     |
|                   | Cursor 1  | V(n00            | 01)   |             | Interval Start:       | 32.760079ms             |                          |
|                   | Horz:     | 32.760079ms      | Vert: | 25.538013V  | Interval End:         | 32.765043ms             |                          |
|                   | Cursor 2  |                  |       | Average:    | 20.59W                | No. of Street, or other |                          |
|                   | Horz:     | 32.765043ms      | Vert: | 23.269936V  | Integral:             | 102.21µJ                |                          |
|                   | Diff (Cur | sor2 - Cursor1)  |       |             | Common and a          | -                       |                          |
|                   | Horz:     | 4.9637303µs      | Vert: | -2.2680776V |                       | -                       |                          |
|                   | Fred      | 201 46139KHz     | Slope | -456930     | and the second second |                         |                          |

Figure 11: Window displaying average power loss and cursor placement during on-state

## 4. References

- [1] George Lakkas "MOSFET power losses and how they affect power-supply efficiency"
- [2] Akshay Mehta "DC/DC converter datasheets Calculate system losses"
- [3] International Standard IEC 60747-8-4, First Edition

## 5. Revision History

| Date         | Revision | Changes                         |
|--------------|----------|---------------------------------|
| June 2021    | 1        | 1 <sup>st</sup> issue           |
| January 2024 | 2        | Branding and formatting updates |